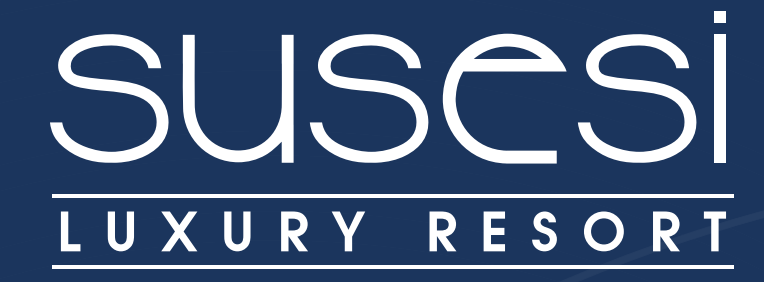

## SANAL TUR ERİŞİM KULANMA KILAVUZU

Image: Image: State of the state of the state of the

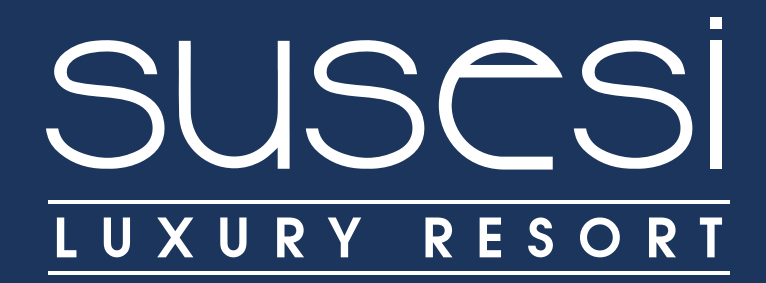

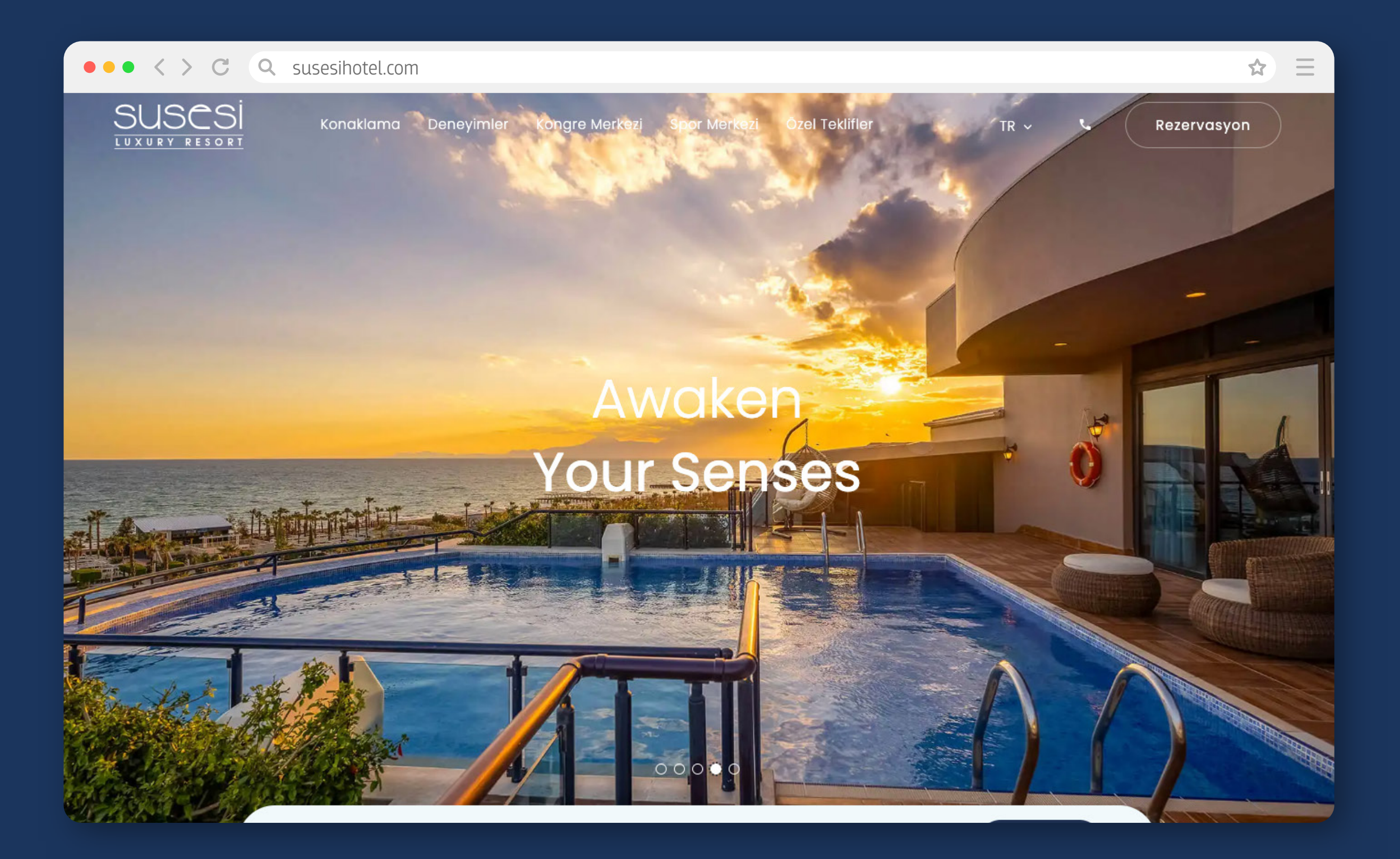

Web sitemize giriniz.

https://www.susesihotel.com/tr/

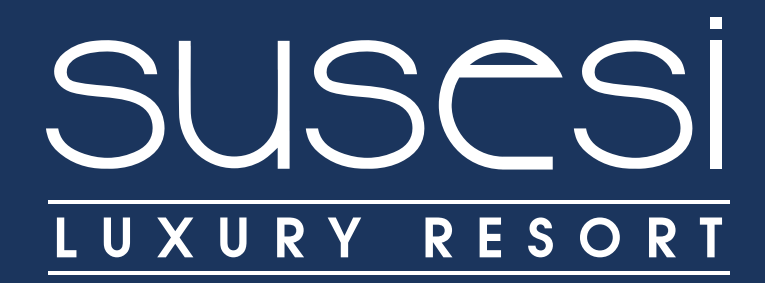

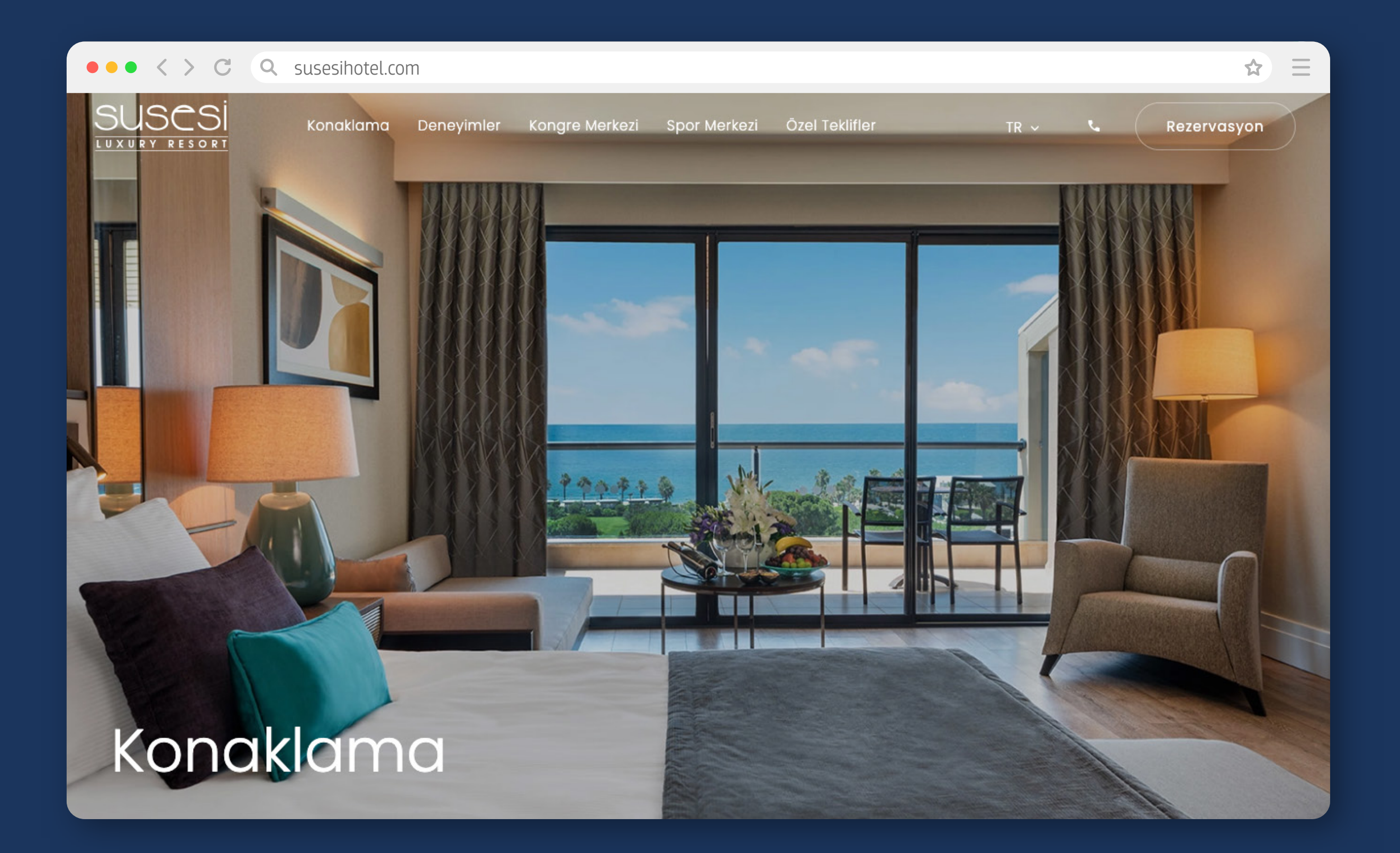

**"Konaklama"** sekmesini seçiniz.

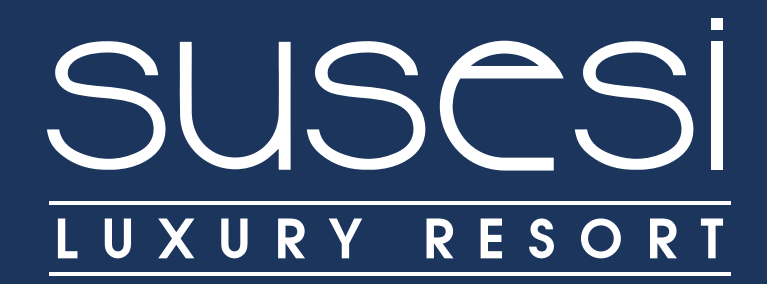

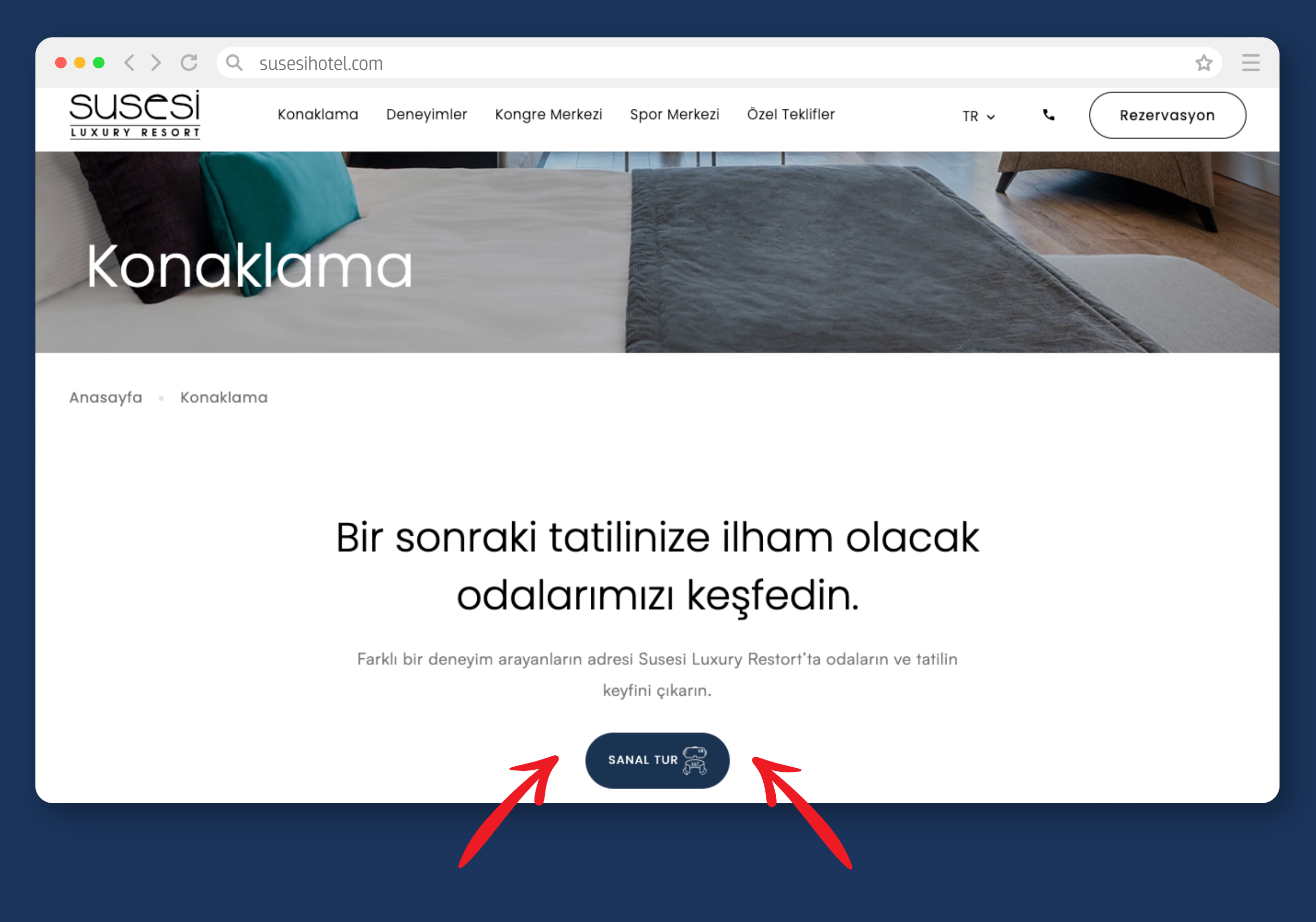

Açılan sayfada aşağıya doğru indiğinizde **"sanal tur"** simgesini görebileceksiniz.

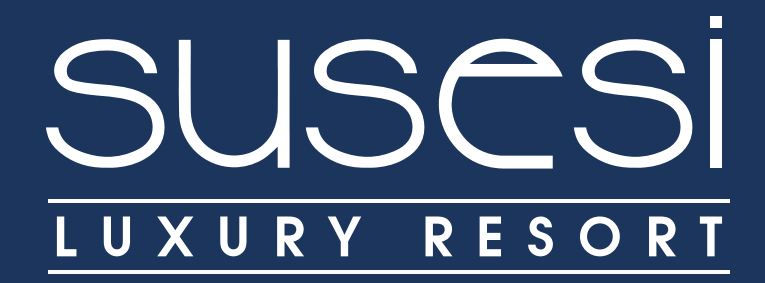

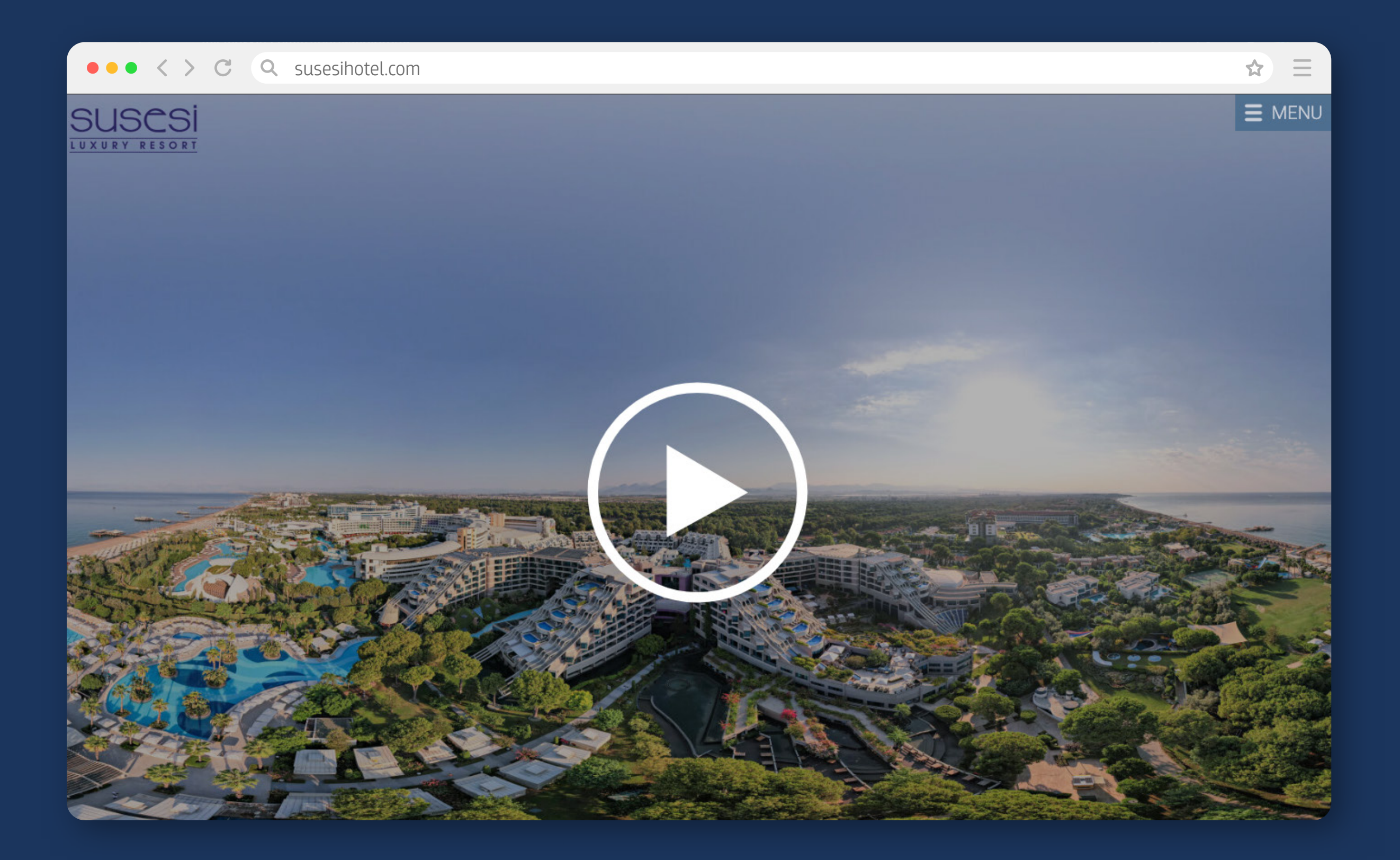

Sanal Tur karşılama ekranına websitemizde ayrı olarak link aracılığı ile de erişebilirsiniz.

https://my.mpskin.com/tr/tour/w4j6j6tp58

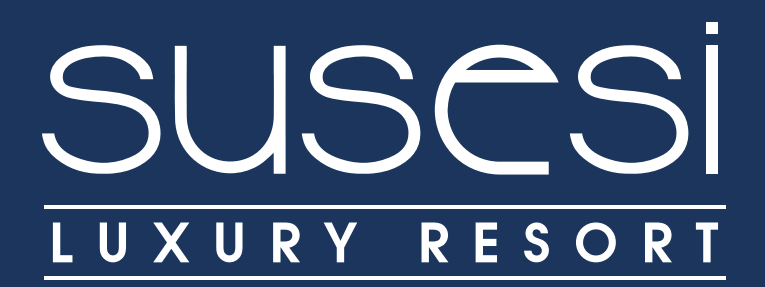

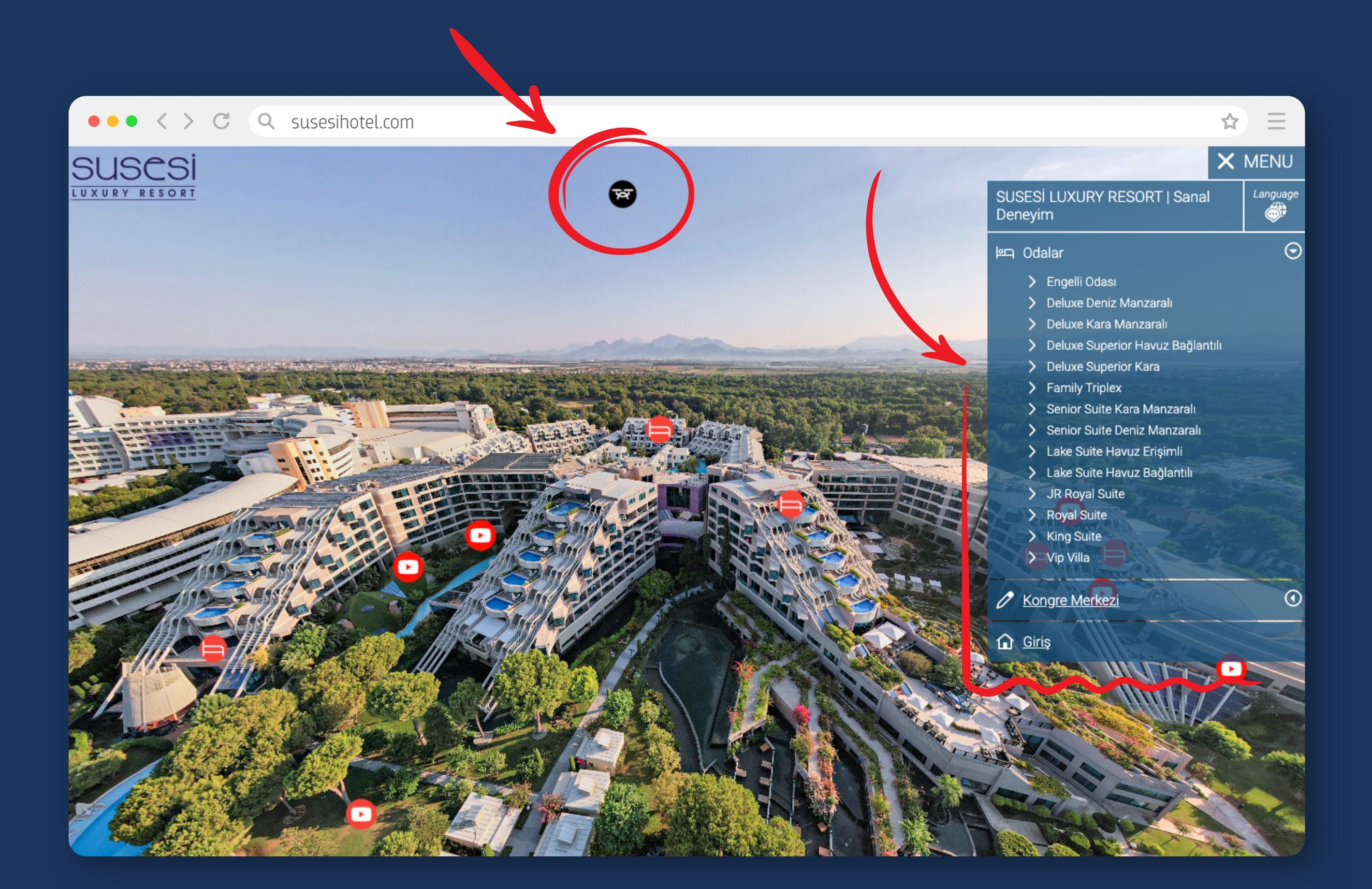

**"Başlat"** tuşuna tıklayarak işaretli oda tiplerine erişilebilir. Gökyüzüne işaretli siyah buton aracılığı ile diğer oda tipleri görüntülenebilir. Menü aracılığı ile tüm oda tipleri veya Kongre Salonları gezilebilir.

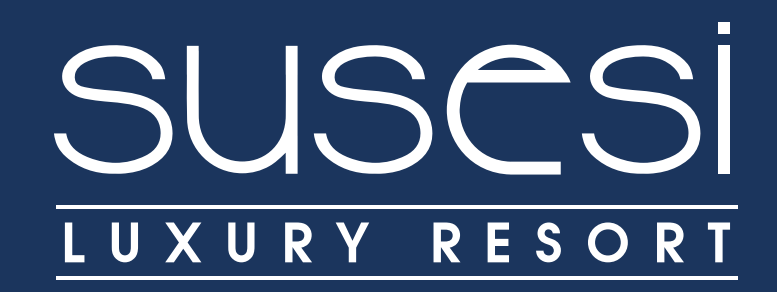

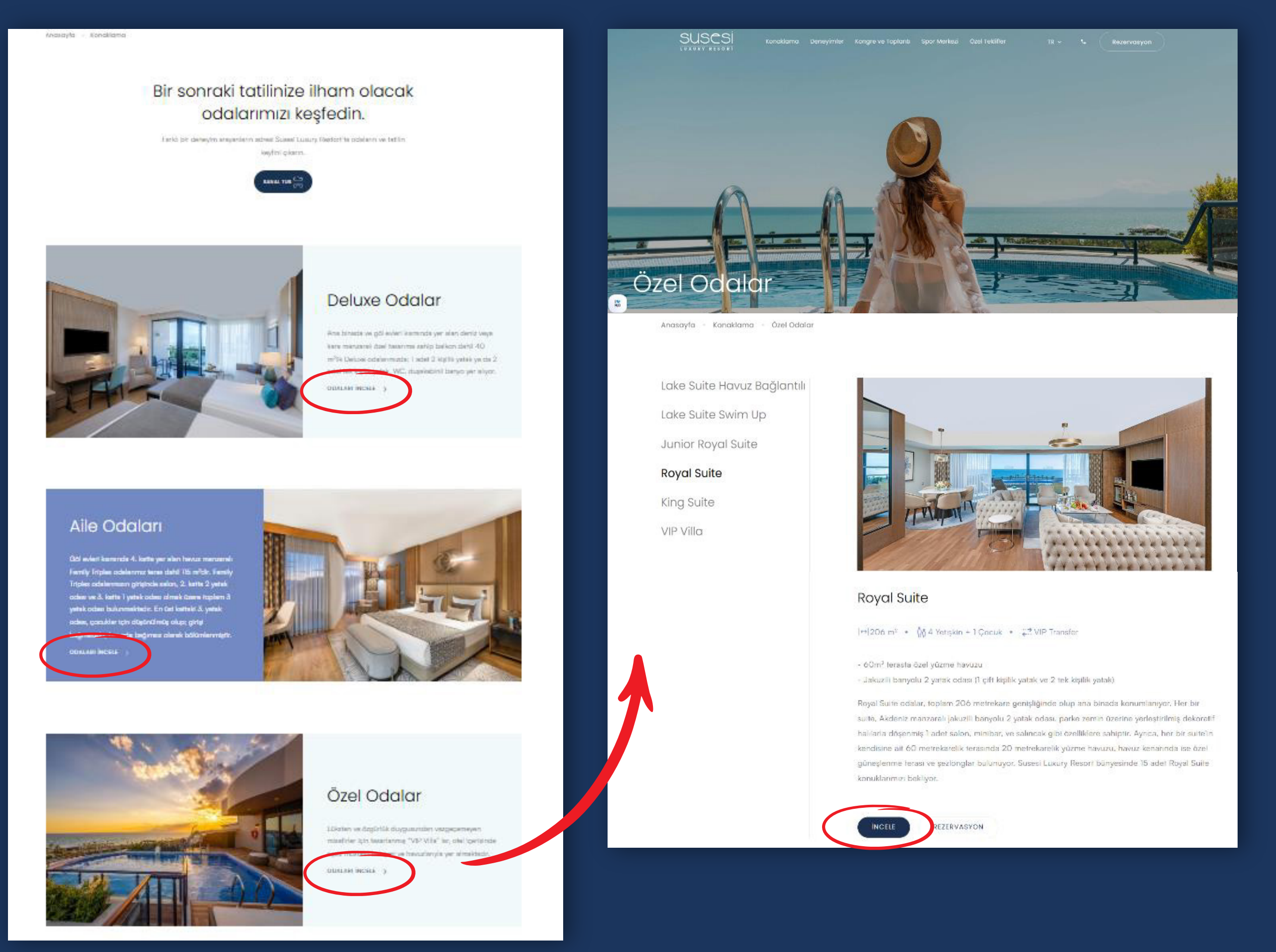

Ayrıca, her bir oda kategorisi içinden de odalar özelinde direkt erişim sunulmuştur. **"Odaları incele"** ye tıkladığınızda seçtiğiniz oda tipi içinde sanal tur erişim linkleri sağlanmıştır. Oda kategorileri altında örneğin **"özel odalar"**ı seçerseniz, sağ taraftaki sayfa açılacaktır. Burada **"incele"** tıklandıktan sonra o oda özelindeki sanal tur yönlendirmesi açılan sayfada karşınıza çıkacaktır.

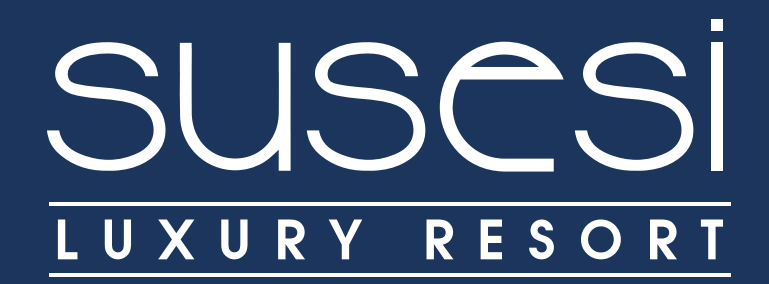

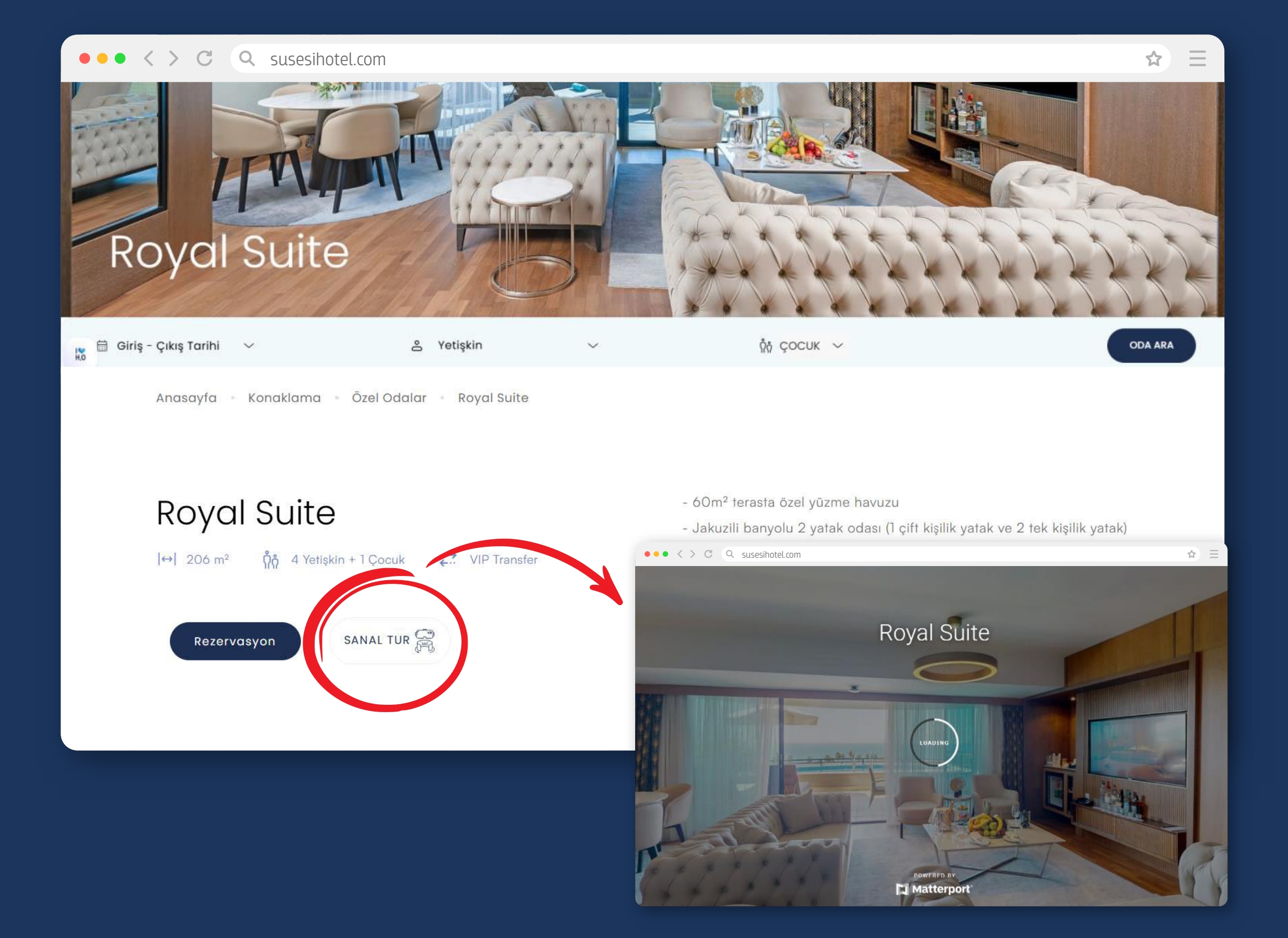

Sayfada aşağıya indikçe oda ile ilgili detayları öğrenebilirsiniz. Bu alanda da **"sanal tur"** simgesine tıklayarak oda sanal turunu deneyimleyebilirsiniz.

![](_page_8_Picture_0.jpeg)

![](_page_8_Picture_1.jpeg)

Fare/Mouse aracılığı ile sanal tur içerisindeki adımları seçerek ilerleyip, gezinebilirsiniz. Sayfada 360 derece gezinebilirsiniz. Katlı odalarda veya konferans salonlarında aşağıda kırmızı ok ile gösterilen simgeye tıklayarak kat seçebilirsiniz.

![](_page_9_Picture_0.jpeg)

![](_page_9_Picture_1.jpeg)

Bazı odalar ve karşılama ekranında youtube kanalımıza yönlendirmeli oda deneyim videolarımızı izleyebilirsiniz. Kırmızı ile işaretli gözlük simgesi ile VR gözlük kullanıcıları, **"Sanal Gerçeklik"** ile de alanları deneyimleyebilir.

![](_page_10_Picture_0.jpeg)

![](_page_10_Picture_1.jpeg)

Oda ve konferans alanlarında ayrıca ölçü alınmak istendiğinde, mezura simgesi ile genel alan ölçüleri alınabilir veya spesifik bir ölçü görülmek istenirse lazer ölçüm imkanı ile işaretlediğiniz noktalar arası ölçü bilgisi alabilirsiniz. Yukarıda **"İstanbul"** salonundan bir örnek gösterilmektedir. **"İnsan"** sembolündeki görünüm ile **"artı"**ya tıkladığınızda istediğiniz noktayı seçip, ölçebilirsiniz.

![](_page_11_Picture_0.jpeg)

![](_page_11_Picture_1.jpeg)

![](_page_11_Picture_2.jpeg)

## **ODALAR SANAL TUR**

**KONGRE MERKEZ SANAL TUR** 

QR kodlar aracılığı ile de mobil olarak da erişebilirsiniz.